## Important notes on running the Klick&Show WirelessMedia client on MacOS version 14.1 "Sonoma" or higher

Due to the tightening of the MacOS guidelines as of MacOS version 14.1 "Sonoma", the end user is required to grant permission to run the Klick&Show WirelessMedia software client correctly, as described below.

**Step 1:** As a first step, please make sure to update your Klick&Show K-FX base unit and associated transmitters to firmware K3213 or higher. This ensures that software compatible with MacOS Sonoma is provided on the internal web server of Klick&Show K-FX and on the transmitters.

**Step 2:** Now plug a transmitter into the laptop and start the installation process by opening the WirelessMediamacOS.zip file from the transmitter CD-ROM. Alternatively, download the software from the internal web server of the K-FX base unit or from www.KlickandShow.com.

As soon as the "**System Extension Blocked**" dialog box appears select "**Open System Settings**" to access the "**Privacy & Security**" system settings. Then select the "**Allow**" button so that WirelessMedia can function properly.

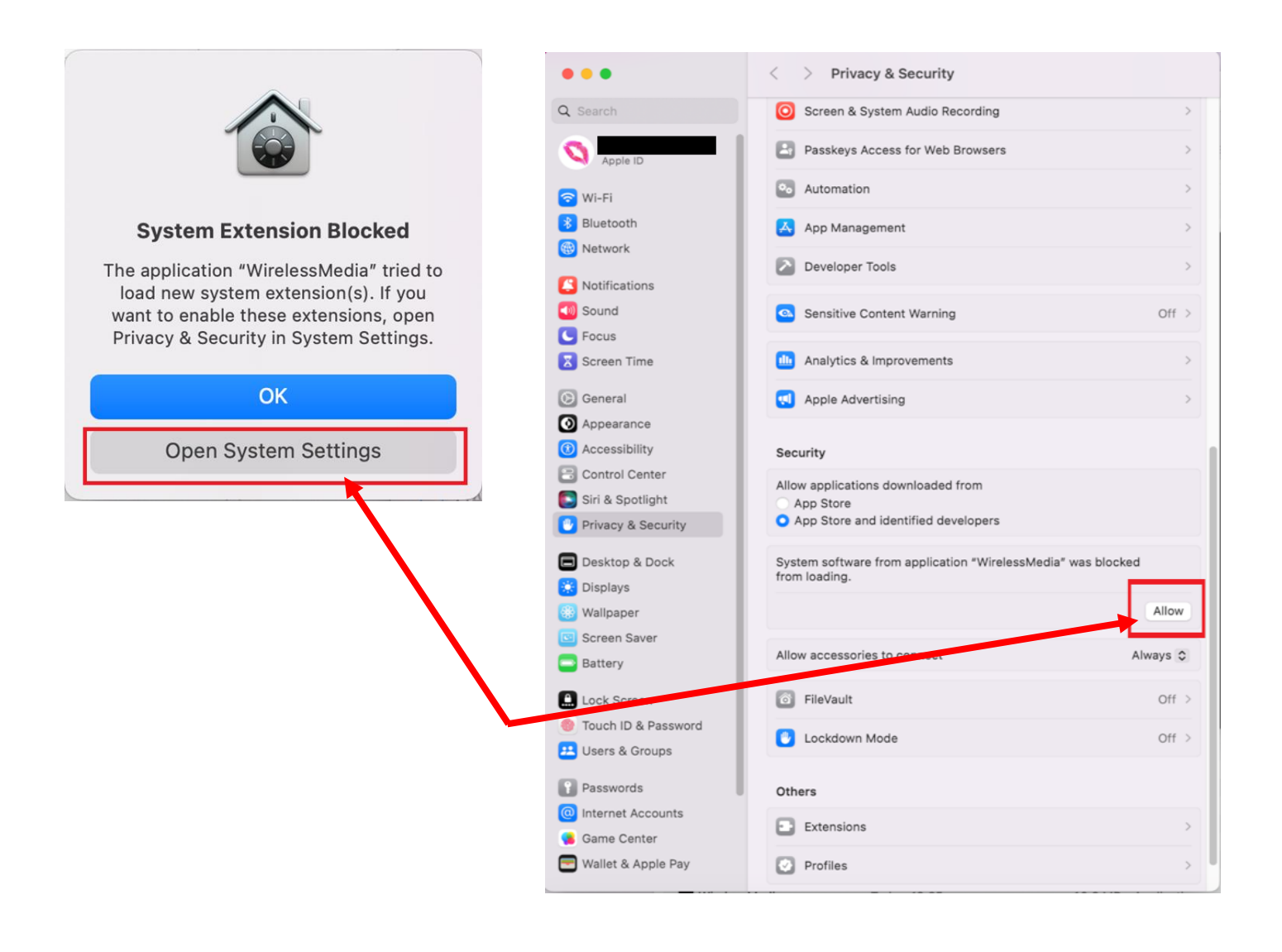